## Inserir Motivo de Exclusão do Negativador

O objetivo desta funcionalidade é inserir motivo de exclusão do negativador, podendo ser acessada por meio do caminho: GSAN > Cobranca > Negativação > Tabelas > Inserir Motivo de Exclusão do Negativador.

Feito isso, o sistema acessa a tela abaixo:

## Observação

Informamos que os dados exibidos nas telas e no relatório a seguir são fictícios, e não retratam informações de clientes.

| Para adicionar o motivo de ex                      | clusao do negativador, informe os dados abaixo: |         |
|----------------------------------------------------|-------------------------------------------------|---------|
| Negativador:*                                      |                                                 |         |
| Código do Motivo:*                                 |                                                 |         |
| Descrição do Motivo da<br>Exclusão:*               |                                                 |         |
| Situação de Cobrança do<br>Débito Correspondente:* |                                                 |         |
|                                                    | * Campos obrigatórios                           |         |
| Desfazer Cancelar                                  |                                                 | Inserir |
|                                                    |                                                 |         |
|                                                    |                                                 |         |
|                                                    |                                                 |         |

## **Preenchimento dos Campos**

| Campo          | Preenchimento dos Campos                                                    |  |
|----------------|-----------------------------------------------------------------------------|--|
| Negativador(*) | Campo obrigatório - Selecione uma das opções disponibilizadas pelo sistema. |  |

| Campo                                               | Preenchimento dos Campos                                                                                                    |  |
|-----------------------------------------------------|----------------------------------------------------------------------------------------------------|--|
| Código do Motivo(*)                                 | Campo obrigatório - Informe o Código do Motivo da Exclusão, com no<br>máximo 3 (três) dígitos, o sistema verifica a existência do código do<br>motivo no cadastro.         |  |
| Descrição do Motivo da<br>Exclusão(*)               | Campo obrigatório - Informe a Descrição do Motivo da Exclusão, com no máximo 40 (quarenta) caracteres.                                                                     |  |
| Situação de Cobrança do<br>Débito Correspondente(*) | Cobrança do<br>spondente(*) Campo obrigatório - Informe a Situação de Cobrança do Débito<br>correspondente, selecionando entre as opções disponibilizadas pelo<br>sistema. |  |

É importante informar que, quando o usuário confirma a inclusão dos dados, o sistema valida o preenchimento dos campos. Caso o usuário não informe o conteúdo de algum campo necessário à inclusão do motivo da exclusão do negativador, o sistema exibirá a seguinte mensagem: **Informe « nome do campo que não foi preenchido »**.

## Funcionalidade dos Botões

| Botão    | Descrição da Funcionalidade                                                                                                    |
|----------|----------------------------------------------------------------------------------------------------|
| Inserir  | Ao clicar neste botão, o sistema comanda a inserção dos dados. Caso já exista um <b>Motivo</b> cadastrado, o sistema exibe a mensagem "Código Motivo da Exclusão já existe no cadastro" |
| Desfazer | Ao clicar neste botão, o sistema desfaz o último procedimento realizado.                                                                                                    |
| Cancelar | Ao clicar neste botão, o sistema cancela a operação e retorna à tela principal.                                                                                                    |

Clique aqui para retornar ao Menu Principal do GSAN

From:

https://www.gsan.com.br/ - Base de Conhecimento de Gestão Comercial de Saneamento

Permanent link: https://www.gsan.com.br/doku.php?id=ajuda:cobranca:inserir\_motivo\_de\_exclusao\_do\_negativador&rev=147025001

Last update: 31/08/2017 01:11

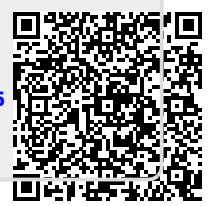